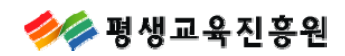

# 개인학점인정신청

# 자주 묻는 질문(FAQ)

# FAQ

| 버전 | 개정일자       |
|----|------------|
| V1 | 2010.04.02 |

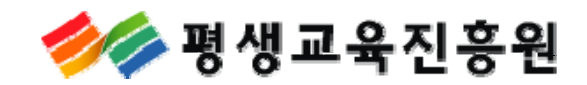

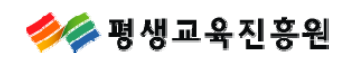

7

- 1-1. 로그인 및 공인인증서 관련 안내 1-2. 결제완료 후 신청내역 수정 및 결제취소 관련 안내 1-3. 출력이 안될 경우 안내 З
  - 6

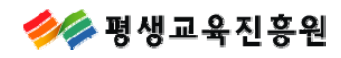

# 1. 로그인 및 공인인증서 관련 안내

 회원 가입을 했는데 온라인 학점신청 로그인 시 "로그인이 되지 않았거나 등록되지 않은 학습자 " 라고 나오며 로그인이 되지 않습니다.
학점은행제 웹회원만으로 아이디가 등록되어 있는 경우 온라인 학점인정 신청을 하실 수 없습니다.
위와 같은 내용으로 온라인 학점신청이 되지 않으시는 경우 평생교육진흥원
상담센터(☎ 1600-0400)으로 문의하여 주시기 바랍니다.

### ② 공인인증서는 어떻게 발급받아야 하나요?

공인인증서는 학습자님께서 주거래 금융기관을 통하여 발급받으실 수 있으며, 일부 공인인증서의 경우 유료로만 발급될 수 있습니다.

- ③ 공인인증서 로그인 창이 나오지 않습니다. (공인인증서 프로그램 설치방법) 공인인증서 연결 프로그램 설치가 되지 않았거나, 잘못 설치가 된 경우 공인인증서 로그인 창이 팝업되지 않을 수 있습니다. 우선 학습자님의 컴퓨터에서 [시작]->[설정]->[제어판]-> [프로그램추가/제거]에서 [CrossCertWeb v2.0]을 제거하여 주시고 난후 www.crosscert.com 사이트에 접속하셔서 [CrossCertWeb v2.0]를 설치하여주시기 바랍니다.
- \* 제어판에서 [CrossCertWeb v2.0]이 확인되지 않으시는 경우 직접 www.crosscert.com 에서 설치하시면 됩니다.

## [CrossCertWeb v2.0] 설치방법

www.crosscert.com 사이트 접속 후

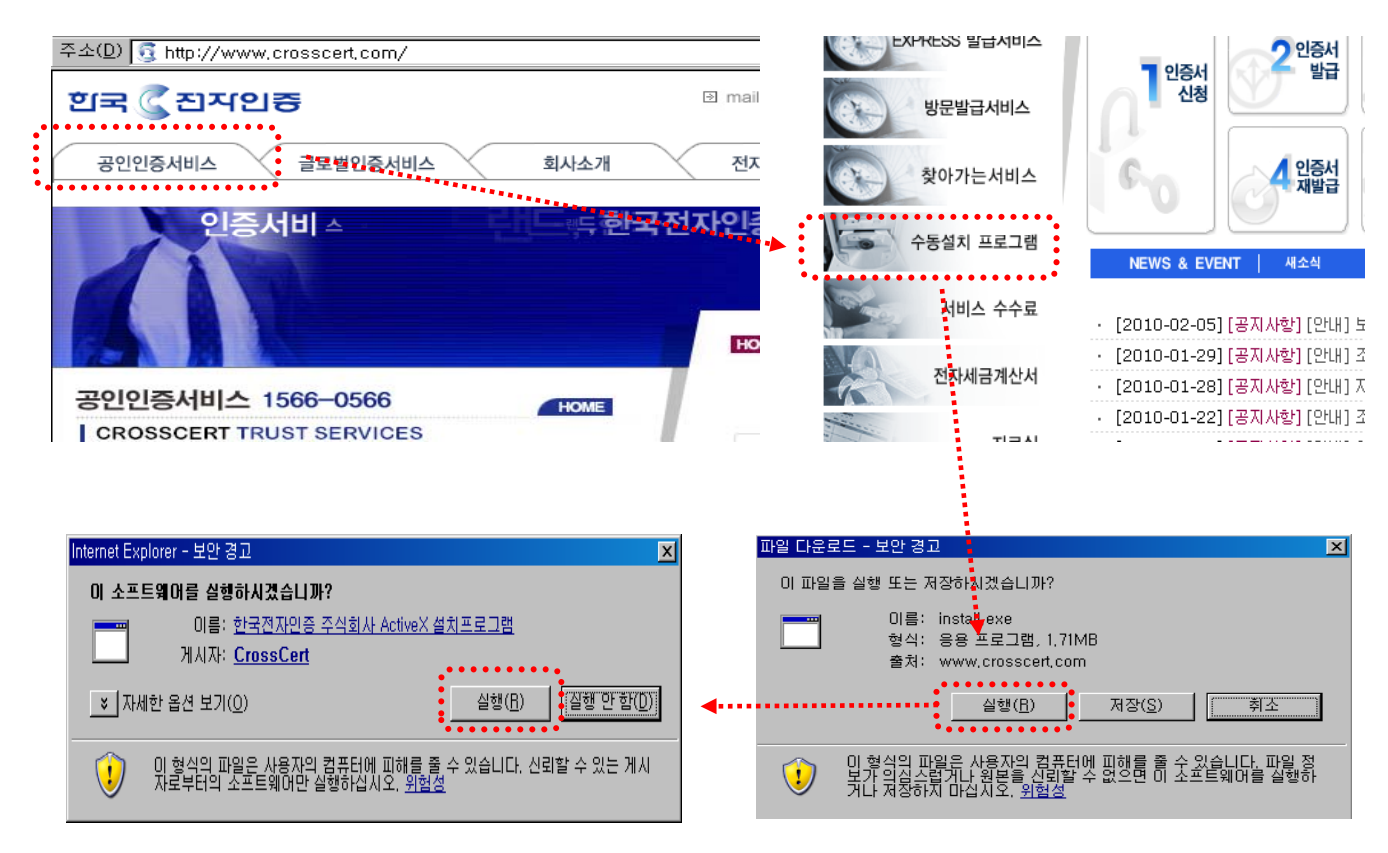

학점은행제 종합정보시스템

🎾 평생교육진흥원

# 전자서명 테스트(공인인증서 프로그램 정상 설치 여부 확인 시)

www.crosscert.com 사이트 접속 후

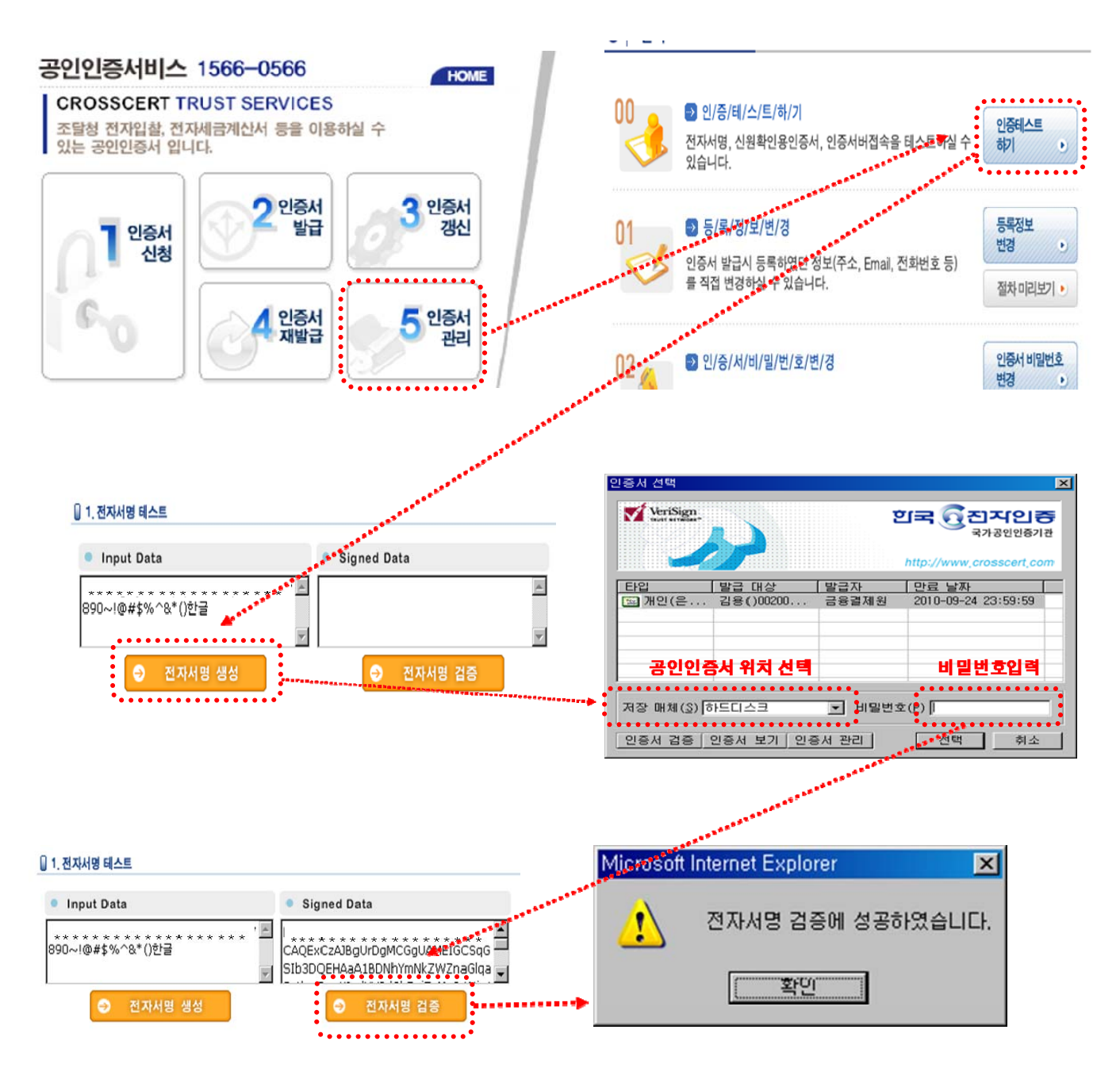

- ④ 공인인증서 프로그램을 설치했는데 로그인이 되지 않습니다. 학습자님 본인의 공인인증서(개인(범용))가 아니거나 법인 및 용도제한용, 사용기간이 만료된 공인인증서는 사용하실 수 없습니다.
- ※ 공인인증서 사용기간이 초과된 경우 공인인증서 발급기관을 통해 재발급을 받으시기 바랍니다. 위 내용을 확인하신 이후에도 정상 로그인이 되지 않는 경우 [공인인증서 재설치 방법]을 참고하여 주시기 바랍니다.

### ⑤ 공인인증서 프로그램은 어떻게 삭제하나요?

학습자님의 컴퓨터에서 [시작]->[설정]->[제어판]->[프로그램추가/제거]에서 [CrossCertWeb v2.0]을 제거해 주시면 됩니다.

※ 학습자분의 컴퓨터 환경에 따라 [제어판]의 위치가 다를 수 있습니다.

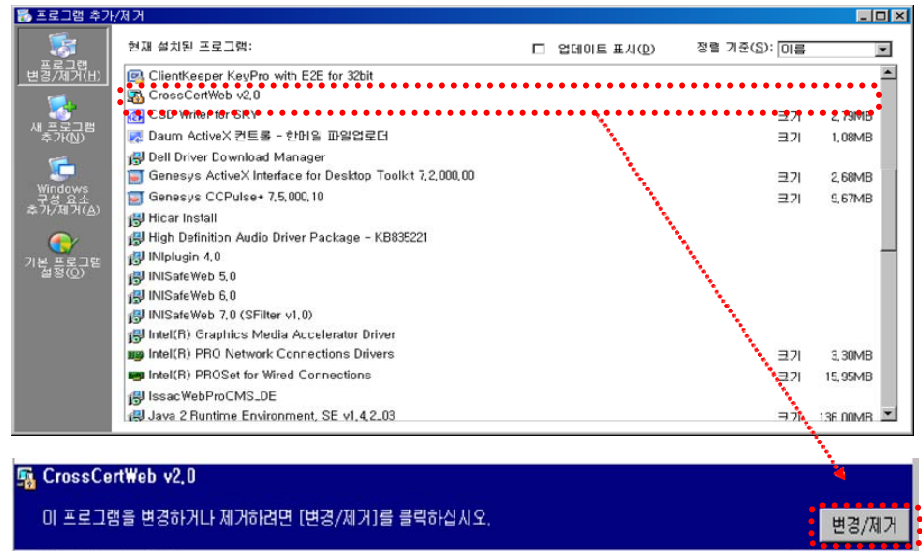

CSD Writer for SKV

### ⑥ 공인인증서 복사(저장매체 이동) 방법

- ① 공인인증서 복사를 위해서는 우선 공인인증서 로그인 프로그램 화면이 확인되어야 합니다.
- ② 공인인증서가 있는 저장매체를 선택하신 후 학습자님 공인인증서를 확인하십시오.
- ③ 본인의 공인인증서를 확인하신 후, [인증서관리] 버튼을 누르십시오.
- ④ 본인의 공인인증서를 확인하신 후, [인증서복사] 버튼을 누르십시오.
- ⑤ 본인의 공인인증서를 새로 저장할 매체를 선택하고 [확인]버튼을 누르십시오.
- ⑥ 본인의 공인인증서 비밀번호를 정확히 입력하시면 공인인증서 저장이 완료됩니다.

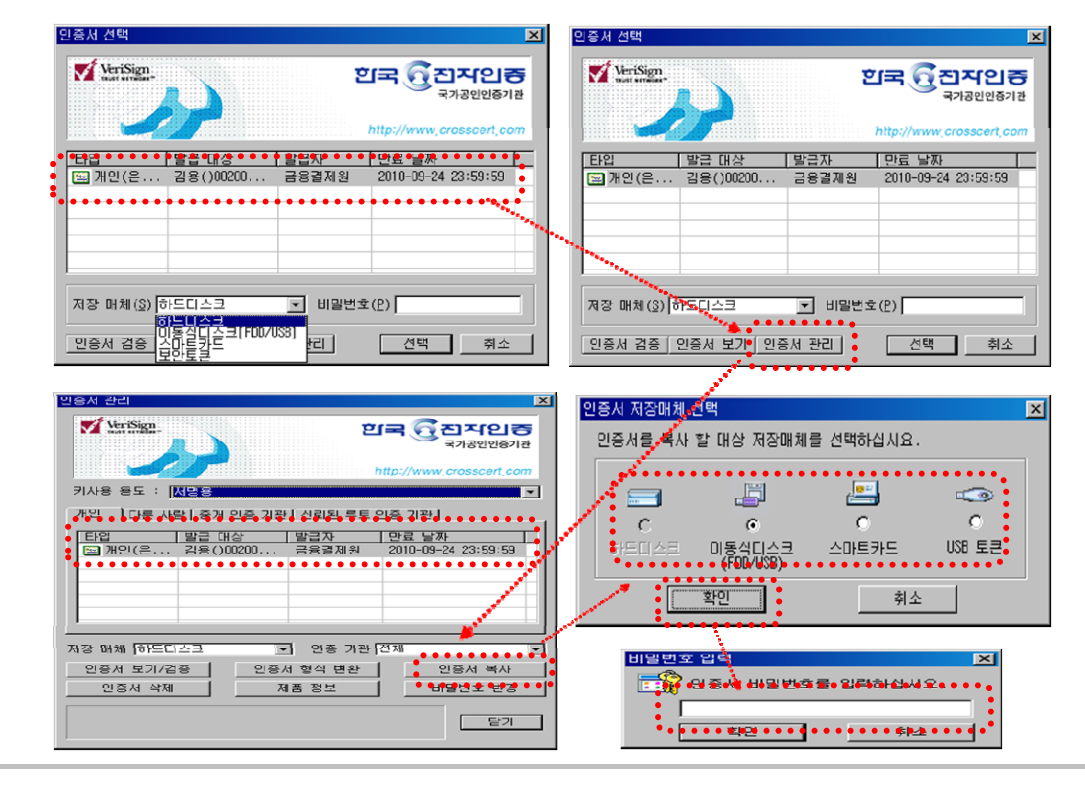

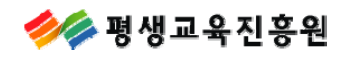

2. 결제완료 후 신청내역 수정 및 결제 취소 관련 안내

온라인 학점신청을 하고 결제까지 했는데 몇과목을 잘못신청해서 수정해야 합니다.
그 몇과목만 수정후 재신청 할수 있나요?
온라인 학점신청을 하시고 결제까지 완료하신 경우에는 신청된 과목을 수정하실 수 없습니다.
다만, 신청하신 과목에 대해 결제를 취소하신 후 재 신청하실 수 있으니 참고하여 주시기 바랍니다.

※ 결제취소 방법

◎ 결제하기

| 신청내역 확 | 인 및 결제하기 |
|--------|----------|
| 결제내역 및 | 신청서 출력   |
|        |          |

|          |                |                 | 하스자  | 학점 인정신청  |                    |        |          |      |        |            |         |          |          | 혀근  |
|----------|----------------|-----------------|------|----------|--------------------|--------|----------|------|--------|------------|---------|----------|----------|-----|
|          | 선택             | 접수번호            | 등록   | 학습<br>과목 | 자격증                | 독학사    | 대상<br>학교 | 시간제  | 결제금액   | 결제일        | 가상계좌번호  | 구분       | 상태       | 영수증 |
|          | 0              | WWC-06104       | 등록   | 0        | 0                  | 0      | 0        | 0    | 4, 000 | 2010-01-06 |         | 신용카<br>드 | 환불요<br>청 | -   |
|          | 0              | WC-002385       | 등록   | 0        | 0                  | 0      | 0        | 0    | 4, 000 | 2010-01-21 |         | 신용카<br>드 | 완료       | -   |
|          | 0              | WC-002456       | 학점   | 0        | 0                  | 0      | 24       | 0    | 24,000 | 2010-01-21 |         | 신용카<br>드 | 취소       | -   |
|          | ۲              | ₩C-002580       | 학점   | 0        | 0                  | 0      | 0        | 24   | 24,000 | 2010-01-21 |         | 신용카<br>드 | 완료       | -   |
| 결제<br>하는 | 취소<br>결저<br>선택 | 하고자<br>비내역<br>택 | 현금영수 | 중 발행 )   | <mark>਼</mark> ਰੂਸ | 비취소) ( | ⊙학점인     | 정신청서 | 출력) 💿  | 영수증출력      | ●접수증 출력 | )        |          |     |

② 학습자등록 신청 시 학위(또는 전공)을 잘못신청했습니다. 어떻게 해야 하나요? 온라인 학습자등록 신청 시 학위(또는 전공)를 잘못신청하신 경우 신청하신 학점의 결제를 취소하신 후 [학습자등록신청수정]에서 학위(또는 전공)을 수정하셔야 합니다.

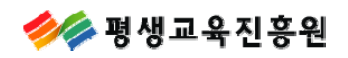

# 3. 출력이 안될 경우 안내

# · 결제내역

| 기간 |         |      | ~        |        |       | 조회)      |      |         |                |                      |          |    |           |
|----|---------|------|----------|--------|-------|----------|------|---------|----------------|----------------------|----------|----|-----------|
|    |         |      |          | হা     | 점 인정신 | 청        |      |         |                |                      |          |    | -         |
| 선택 | 접수번호    | - 등록 | 학습<br>과목 | 자격증    | 독학사   | 대상<br>학교 | 시간제  | 결제금액    | 결제일            | 가상계좌번호               | 구분       | 상태 | 연습<br>영수증 |
| ۲  | WM-0008 | 등록   | 6        | 0      | 0     | 0        | 0    | 10,000  | 2009-07-<br>14 |                      | 신용카<br>드 | 완료 | 84        |
| 0  | WM-0207 | 학점   | 12       | 0      | 17    | 23       | 2    | 54, 000 | 2009–10–<br>29 | 국민<br>67219011322661 | 가상계<br>좌 | 취소 | -         |
|    |         | ⊙현금영 | !수증 발형   | H) (02 | 페취소)  | • 한점     | 인정신청 | 서 출력] ( | ● 영수증 콜        | 连력 ) (• 접수증          | 출력       |    |           |

 온라인 학점신청 페이지에서 [결제하기] -> [결제내역 및 신청서출력]페이지에서 수동설치를 하 시거나, 신청서 및 접수증 출력시 팝업창 내 ActiveX 컨트롤 설치 메시지가 나오면 클릭하여 설치 합니다.

ActiveX 컨트롤을 설치하여도 출력이 안될 경우 아래 사이트를 방문하여 보고서 메뉴 클릭 후 설치 파일을 실행하시면 됩니다.

http://www.forcs.com/korean/menu04.htm

| 🔞 이 웹 사이트에서 'Forcs '                       | g, Ltd.(확인되지 않은 게시자)'에서 배포한 'ZTransferX ActiveX Control Module' 추가 기능을 실행하려고 합니다. 이 웹 사이트와 추가 기능을 신뢰할 수 있고 실행                                                                                                    |
|--------------------------------------------|----------------------------------------------------------------------------------------------------|
| · 을 허용하는 경우 얘기를 ·                          | 덕하십시오.                                                                                                    |
| A Leader of Enterprise e-Business Solution | 산업별 보고서 컴프넌트 소개 단순보고서 Home                                                                                                    |
| 산업별 보고서                                    | · 목표량                                                                                                    |
| □제조업                                       |                                                                                                    |
| 목표량                                        | ×                                                                                                    |
| 지역별 가격                                     |                                                                                                    |
| 상품별 현황                                     |                                                                                                    |
| 고장률                                        |                                                                                                    |
| 영업별 순위                                     |                                                                                                    |
| 현황차트                                       | N                                                                                                    |
| 수입보고서                                      | high states and the states and the s |

\*\* ActiveX 설치 창이 팝업되지 않으시는 경우 인터넷 연결 창 가장 상단의 도구(T) -> 인터넷 옵션 -> 개인정보 -> 팝업차단을 해제하신 후 접속하시면 됩니다.